## Change Your Password

## A Step-by-Step Guide

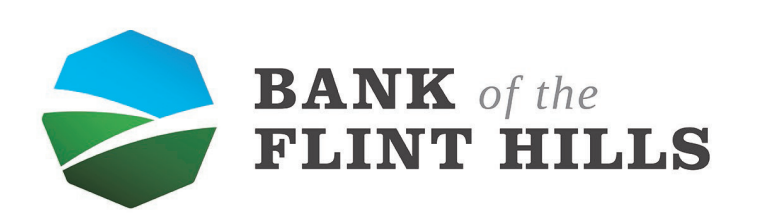

www.bankflinthills.com

Begin by locating your profile picture in the upper left-hand corner of your dashboard. Reveal the dropdown menu by clicking on your picture.

| ➢ Dashboard · Bank of the Flint Hill × ← → C                                                                                                    | - |                                                                        |                                                      |                            |                             |                      | - 0 × |
|----------------------------------------------------------------------------------------------------|---|------------------------------------------------------------------------|------------------------------------------------------|----------------------------|-----------------------------|----------------------|-------|
| BANK of the FLINT HILLS                                                                                                    |   |                                                                        |                                                      |                            |                             |                      |       |
| Dashboard                                                                                                    |   | Hi, Michael                                                            |                                                      |                            |                             |                      |       |
| 🖂 Messages 🛛 😢                                                                                                    |   | Accounts                                                               |                                                      |                            |                             |                      |       |
| C Accounts                                                                                                    |   | Checking<br>x5958                                                      | \$6.90 Savings<br>Available x9257                    | <b>\$1.48</b><br>Available | Scotts Supplys LLC<br>x8600 | \$11.62<br>Available |       |
| 🛱 Transfers                                                                                                    |   |                                                                        |                                                      |                            |                             |                      |       |
| S Payments                                                                                                    |   | 군 틼 오                                                                  | n Message                                            |                            |                             |                      |       |
| . Let a construct the second second seco |   |                                                                        |                                                      |                            |                             |                      |       |
| ⑦ Support                                                                                                    |   | Deposit checks                                                         |                                                      |                            | BANK of the<br>FLINT HILI   | LS                   |       |
|                                                                                                    |   | Checking (x5958)<br>Accepted                                           | \$35.00<br>May 5                                     | e                          | Ð                           | Û                    |       |
|                                                                                                    |   |                                                                        | See more                                             | Call                       | Message                     | Info                 |       |
|                                                                                                    |   | Messages                                                               | Ð                                                    | Payments                   |                             |                      |       |
|                                                                                                    |   | Denise<br>O Yes                                                        | May 8                                                | S<br>Pay a bill            | Ray a person                | Bill Pay Center      |       |
|                                                                                                    |   | <ul> <li>Carly</li> <li>Thank you for using the Bank of the</li> </ul> | May 8<br>Flint Hills chat support! I hope you have a | - ay a bin                 | r uj u porson               | Dintay ochici        |       |
|                                                                                                    |   | Carly, Keely<br>Thank you for using the Bank of the Flin               | May 8<br>nt Hills chat support! I hope you have a wo |                            | 8                           |                      |       |
|                                                                                                    |   |                                                                        | View all                                             |                            | No recent payments          |                      |       |
|                                                                                                    |   | Transactions                                                           | Q                                                    | Transfers                  |                             |                      |       |
| Michael ~                                                                                                    |   | TRANSFER FROM X9257 TO X8600                                           | +\$1.36                                              | Aake a transfer            |                             |                      | ?     |

In the menu, select "Profile" to be taken to your settings.

| Dashboard - Bank of the Flint Hill X +             |    |                                                                        |                       |                                  |                 |                   |                       | - U × |
|----------------------------------------------------|----|------------------------------------------------------------------------|-----------------------|----------------------------------|-----------------|-------------------|-----------------------|-------|
| <                                                  | 5m |                                                                        |                       |                                  |                 |                   |                       | 0 00  |
| <b>BANK</b> of the<br>FLINT HILLS                  |    |                                                                        |                       |                                  |                 |                   |                       |       |
| ÷                                                  |    | Hi. Michael                                                            |                       |                                  |                 |                   | 6                     |       |
| Dashboard                                          |    |                                                                        |                       |                                  |                 |                   |                       |       |
| 🖂 Messages 🛛 😢                                     |    | Accounts                                                               |                       |                                  |                 |                   | Profile               |       |
| Counts                                             |    | Checking                                                               | \$6.90                | Savings                          | \$1.48          | Scotts Supplys LL | ③ Support             |       |
| Transfore                                          |    |                                                                        | Available             |                                  | Available       |                   | र्छि Settings         |       |
|                                                    |    | र 🖪 🔉                                                                  | Ð                     |                                  |                 |                   | Sign out              |       |
| S Payments                                         |    | Transfer Pay a bill Pay a persor                                       | n Message             |                                  |                 |                   | 0                     |       |
| . ▲ Remote deposits                                |    |                                                                        |                       |                                  |                 |                   |                       |       |
| ⑦ Support                                          |    | Deposit checks                                                         |                       |                                  |                 | BANK of           | the                   |       |
|                                                    |    | Checking (x5958)                                                       |                       | \$35.00                          |                 | FLINT H           | ILLS                  |       |
|                                                    |    | Accepted                                                               |                       | May 5                            | S               | Ð                 | ()                    |       |
|                                                    |    |                                                                        |                       | See more                         | Call            | Message           | Info                  |       |
|                                                    |    |                                                                        |                       |                                  |                 |                   |                       |       |
|                                                    |    | Messages                                                               |                       | 巴                                | Payments        |                   |                       |       |
|                                                    |    | Denise                                                                 |                       | May 8                            | 6               | 0                 | R                     |       |
|                                                    |    | S Yes                                                                  |                       |                                  | Pay a bill      | Pay a person      | 비원<br>Bill Pay Center |       |
|                                                    |    | <ul> <li>Carly</li> <li>Thank you for using the Bank of the</li> </ul> | Flint Hills chat supp | May 8<br>port! I hope you have a |                 |                   |                       |       |
|                                                    |    | Carly, Keely                                                           | t Hills chat support  | May 8                            |                 | \$                |                       |       |
|                                                    |    | main you to daing the bank of the min                                  | ernina chae auppore   | Thope you have a wo              |                 | No recent payment | 5                     |       |
|                                                    |    |                                                                        |                       | view all                         |                 |                   |                       |       |
|                                                    |    |                                                                        |                       | 0                                | Transfers       |                   |                       |       |
| Aliahaal                                           |    | Transactions                                                           |                       | α                                |                 |                   |                       | ?     |
| https://secure.bankflinthills.com/settings/profile |    | TRANSFER FROM X9257 TO X8600                                           |                       | +\$1.36                          | Make a transfer |                   |                       |       |

The next screen you see will be your settings. Locate and select "Security" in the left menu to begin changing your username.

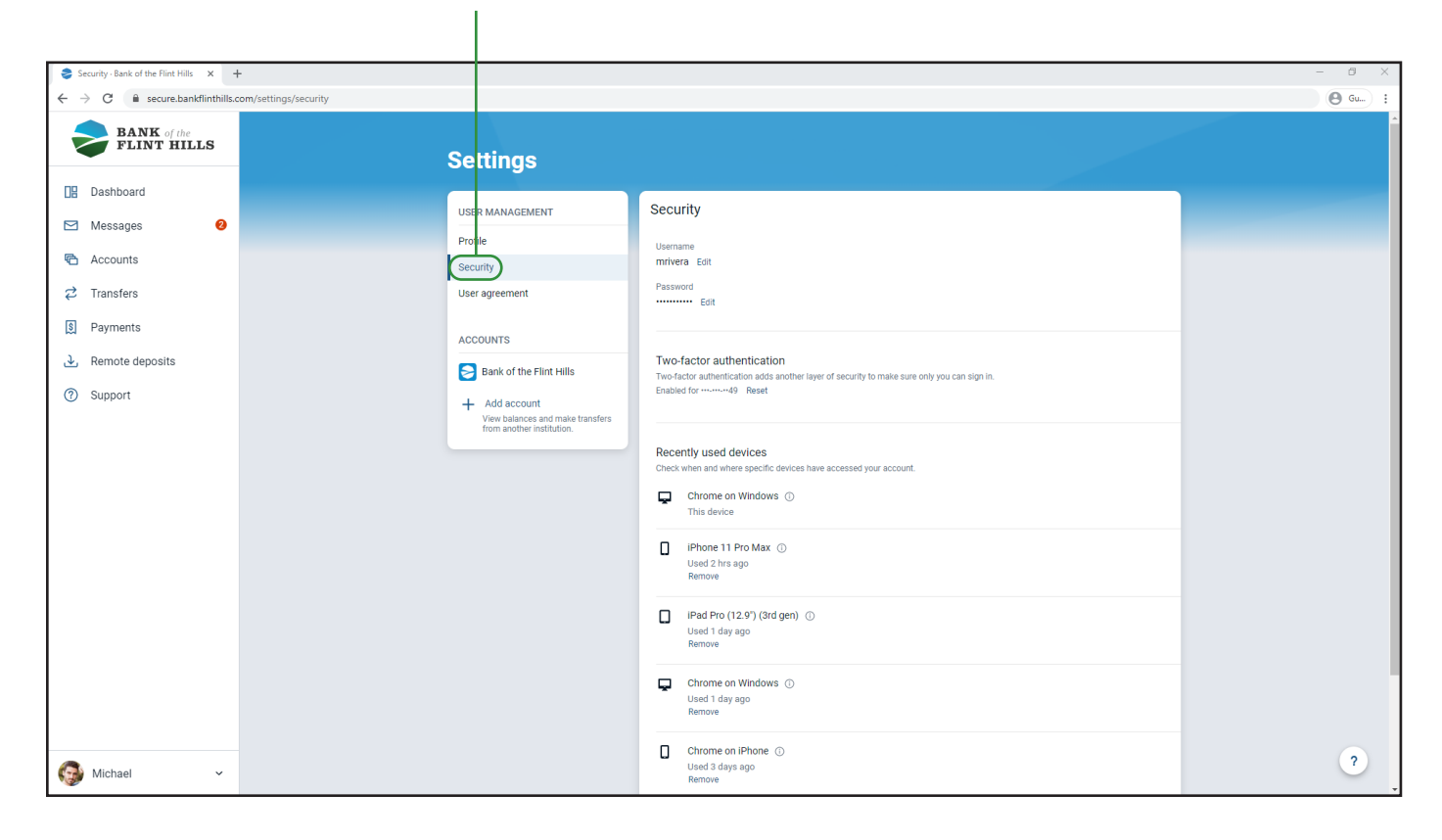

Next to your current password select the "Edit" button to begin changing it.

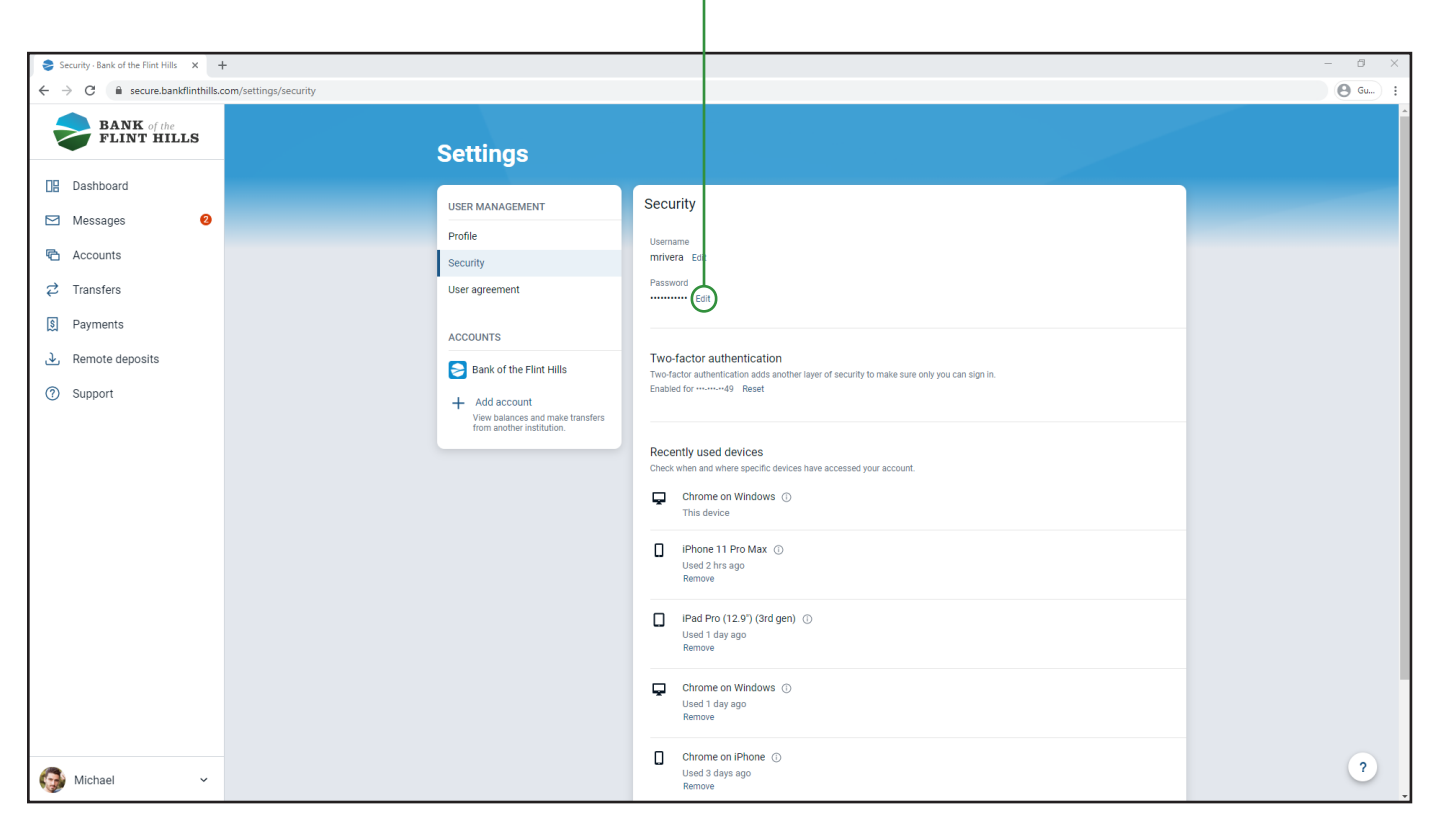

In the boxes that appear, enter your current password, as well as a new password you would like to change it to. Click "Show Rules" to view the password requirements.

| Security - Bank of the Flint Hills 🗙 🚽                 |                                                                                                    | - 8 ×   |
|--------------------------------------------------------|----------------------------------------------------------------------------------------------------|---------|
| $\leftarrow \rightarrow C$ is secure bankflinthills of | nn/settings/security                                                                                                    | A Gum : |
| BANK of the<br>FLINT HILLS                             | Settings                                                                                                    |         |
| Dashboard                                              | USER MANAGEMENT Security                                                                                                    |         |
| 🖂 Messages 🛛 😢                                         | Profile                                                                                                    |         |
| C Accounts                                             | Security Username mrivera Edit                                                                                                    |         |
| 🛱 Transfers                                            | User agreement Current password                                                                                                    |         |
| 💲 Payments                                             | ACCOUNTS New password                                                                                                    |         |
| . ▲. Remote deposits                                   | Bank of the Flint Hills                                                                                                    |         |
| ⑦ Support                                              | + Add account<br>View balances and make transfers                                                                                                    |         |
|                                                        | Save Cancel                                                                                                    |         |
|                                                        | Two-factor authentication<br>Two-factor authentication adds another layer of security to make sure only you can sign in.<br>Enabled for                             |         |
|                                                        | Recently used devices         Check when and where specific devices have accessed your account.         Image: Chrome on Windows On This device         This device |         |
| G Michael ~                                            | ☐ iPhone 11 Pro Max ①<br>Used 2 hrs ago<br>Remove                                                                                                    | ?       |

As you enter your new password, the system will indicate which rules you have not successfully met. These errors will be shown in red text.

| 📚 Security-Bank of the Flint Hills x +                       |                                                                                                    |                                                                                                    |        |  |
|--------------------------------------------------------------|----------------------------------------------------------------------------------------------------|----------------------------------------------------------------------------------------------------|--------|--|
| $\leftrightarrow$ $\rightarrow$ C $$ secure.bankflinthills.c | com/settings/security                                                                                    |                                                                                                    | 🕒 Gu 🗄 |  |
| BANK of the<br>FLINT HILLS                                   | Settings                                                                                                 |                                                                                                    |        |  |
| Dashboard                                                    | USER MANAGEMENT                                                                                          | Security                                                                                                    |        |  |
| 🖂 Messages 🛛 😢                                               | Profile                                                                                                  | lleenama                                                                                                    |        |  |
| Counts                                                       | Security                                                                                                 | mrivera Edit                                                                                                    |        |  |
| ♂ Transfers                                                  | User agreement                                                                                           | Current password                                                                                                    |        |  |
| Payments                                                     | ACCOUNTS                                                                                                 | New password                                                                                                    |        |  |
| <ul> <li>. Remote deposits</li> <li>⑦ Support</li> </ul>     | Bank of the Flint Hills<br>+ Add account<br>Vew balances and make transfers<br>from another institution. | New password error:<br>Mwst contain at least 1 number<br>Must contain at least 1 special character +_%@I\$~~                                                                                                    |        |  |
|                                                              |                                                                                                    | Confirm new password Must contain at least 1 letter Must contain at least 1 numbe Must contain at least 1 negolia character =_%ejt9~- Must be terkenen 8 and 25 characters in height Must not match or contain your ID Must not match or contain your ID Must not contain space. Hide rules  Since Cancel |        |  |
| 🚱 Michael 🗸 🗸                                                |                                                                                                    | Two-factor authentication<br>Two-factor authentication adds another layer of security to make sure only you can sign in.<br>Enabled for49 Reset                                                                                                    | ?      |  |

If your new password does not match what you entered in the confirmed password box, you will be alerted with an error in red text.

| Security · Bank of the Flint Hills ×                         | -                                                                                                    |                                                                                                    | - 8 ×  |
|--------------------------------------------------------------|----------------------------------------------------------------------------------------------------|----------------------------------------------------------------------------------------------------|--------|
| $\leftrightarrow$ $\rightarrow$ C $$ secure.bankflinthills.c | om/settings/security                                                                                                    |                                                                                                    | 🕒 Gu 🗄 |
| BANK of the<br>FLINT HILLS                                   | Settings                                                                                                    |                                                                                                    |        |
| Dashboard                                                    | USER MANAGEMENT                                                                                                    | Security                                                                                                    |        |
| Messages 🥹                                                   | Profile                                                                                                    | licemame                                                                                                    |        |
| 🔁 Accounts                                                   | Security                                                                                                    | mrivera Edit                                                                                                    |        |
| ₽ Transfers                                                  | User agreement                                                                                                    | Current password                                                                                                    |        |
| 🕄 Payments                                                   | ACCOUNTS                                                                                                    | New password                                                                                                    |        |
| <ul> <li>Remote deposits</li> <li>Support</li> </ul>         | <ul> <li>Bank of the Flint Hills</li> <li>Add account</li> <li>Vew balances and make transfers<br/>from evolver institution.</li> </ul> | New password error:  Must not match one of the previous 2 PASSWORDs  Confirm new password  Password confirmation error: Password confirmation error: Password c |        |
|                                                              |                                                                                                    | Must contain at least 1 letter<br>Must contain at least 1 septial character ±,%gHS=-<br>Must be between 8 and 25 characters in length<br>Must not match one of the previous 2 PASSWORDs<br>Must not contain spaces.<br>Hide rules<br>Signe Cancel                                                                                                    |        |
| 🥵 Michael 🗸                                                  |                                                                                                    | Two-factor authentication<br>Two-factor authentication adds another layer of security to make sure only you can sign in.<br>Enabled for monordy Reset                                                                                                    | ?      |

After you have fulfilled all password requirements, the "Save" button will turn green indicating you may change the password. Click the "Save" button to make these changes before leaving the page.

| Security · Bank of the Flint Hills × | -                                                             |                                                                                                    | - Ø ×  |
|--------------------------------------|---------------------------------------------------------------|----------------------------------------------------------------------------------------------------|--------|
| ← → C   secure.bankflinthills.       | om/settings/security                                          |                                                                                                    | 🕒 Gu : |
| BANK of the<br>FLINT HILLS           | Settings                                                      |                                                                                                    | Â      |
| Dashboard                            |                                                               | Security                                                                                                    |        |
| 🖂 Messages 🛛 🕗                       | Profile                                                       |                                                                                                    |        |
| C Accounts                           | Security                                                      | Username<br>mrivera Edit                                                                                                  |        |
|                                      | User agreement                                                | Current password                                                                                                    |        |
| S Payments                           | ACCOUNTS                                                      | New password                                                                                                    |        |
| € Remote deposits                    | Bank of the Flint Hills                                       |                                                                                                    |        |
| ⑦ Support                            | + Add account                                                 | Confirm new password                                                                                                    |        |
|                                      | View balances and make transfers<br>from another institution. | Show rules                                                                                                    |        |
|                                      |                                                               | Save Gancel                                                                                                    | 1      |
|                                      |                                                               |                                                                                                    |        |
|                                      |                                                               | Two-factor authentication                                                                                                 |        |
|                                      |                                                               | Two-factor authentication adds another layer of security to make sure only you can sign in.<br>Enabled for manuar49 Reset |        |
|                                      |                                                               |                                                                                                    |        |
|                                      |                                                               | Recently used devices                                                                                                    |        |
|                                      |                                                               | Cneck when and where specific devices have accessed your account.  Chrome on Windows ①                                    |        |
|                                      |                                                               | This device                                                                                                    |        |
|                                      |                                                               | I iPhone 11 Pro Max ①                                                                                                    |        |
| Michael ~                            |                                                               | Remove                                                                                                    | ?      |
| -                                    |                                                               |                                                                                                    | *      |

Once your password has been successfully changed, you will see a notification in the lower left corner of your screen.

| Security - Bank of the Flint Hills × +                                                |                                                                                                    | - 6 ×                                                                                         |
|---------------------------------------------------------------------------------------|----------------------------------------------------------------------------------------------------|-----------------------------------------------------------------------------------------------|
| $\leftrightarrow$ $\rightarrow$ C $\bullet$ secure.bankflinthills.com/settings/secure | ity                                                                                                   | 🖲 Gu) 🗄                                                                                       |
| BANK of the<br>FLINT HILLS                                                            | Settings                                                                                              |                                                                                               |
| Dashboard                                                                             | USER MANAGEMENT Security                                                                              |                                                                                               |
| 🖂 Messages 🛛 🕹                                                                        | Profile                                                                                               |                                                                                               |
| Counts                                                                                | Security mrivera Edit                                                                                 |                                                                                               |
| ♂ Transfers                                                                           | User agreement Password Edit                                                                          |                                                                                               |
| § Payments                                                                            | Current passw<br>ACCOUNTS                                                                             | vord                                                                                          |
| .↓ Remote deposits                                                                    | Bank of the Flint Hills                                                                               |                                                                                               |
| ⑦ Support                                                                             | + Add account<br>View balances and make transfers<br>from another institution. Confirm new parameters | and                                                                                           |
|                                                                                       | Show rules<br>Save C                                                                                  | Jancel                                                                                        |
|                                                                                       | Two-factor authentical<br>Two-factor authentical<br>Enabled for minimal                               | intication<br>tion adds another layer of security to make sure only you can sign in.<br>Reset |
|                                                                                       | Recently used de<br>Check when and where<br>Chrome on V<br>This device                                | Nices specific devices have accessed your account. Windows ①                                  |
| Michael ~ (Your passwo                                                                | I IPhone 11 Pr<br>I used 2 hrs ag<br>Remove                                                           | 70 Max ()<br>go                                                                               |

You will also receive an email confirming your password has changed.

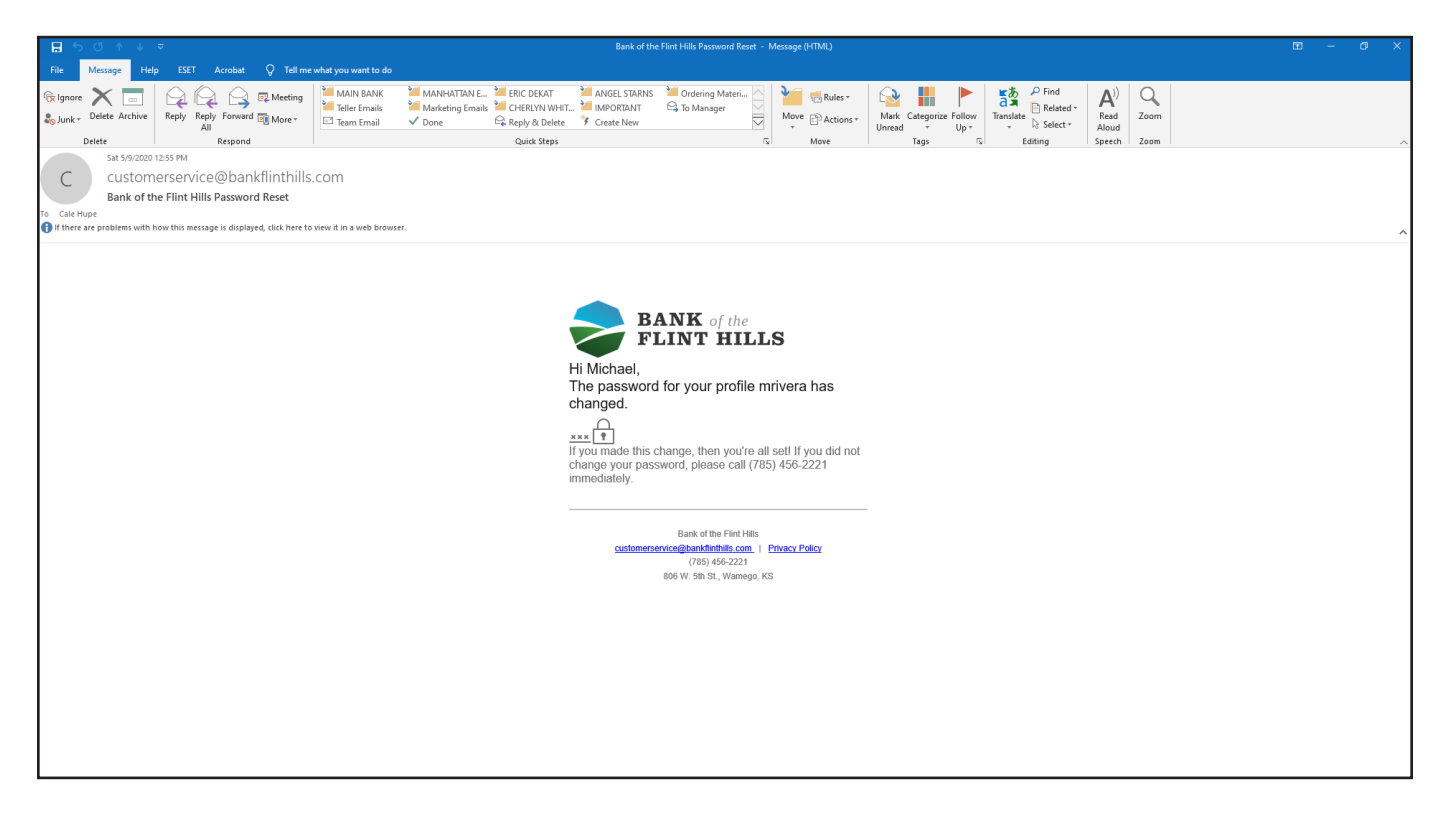